# Sonic エアドロ参加手順

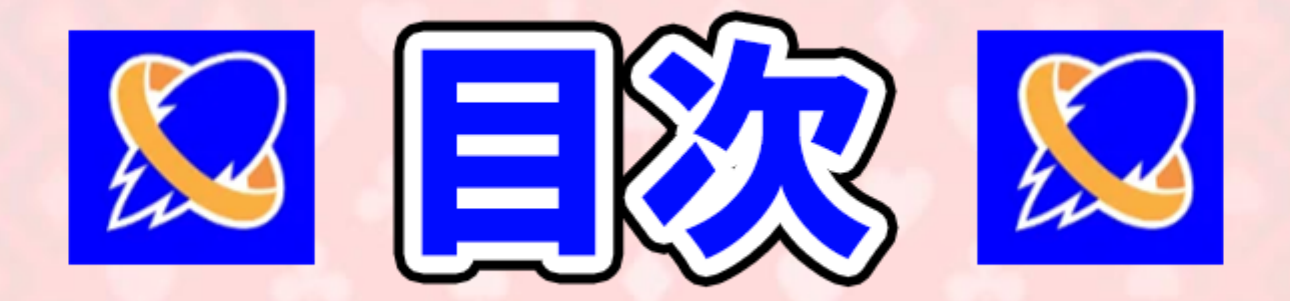

## ①ウォレットの準備 3~11P 2テストネットキャンペーンに参加 12~16P ③タスクの完了 17~20P ④デイリーチェック 21~24P

# ウォレット準備

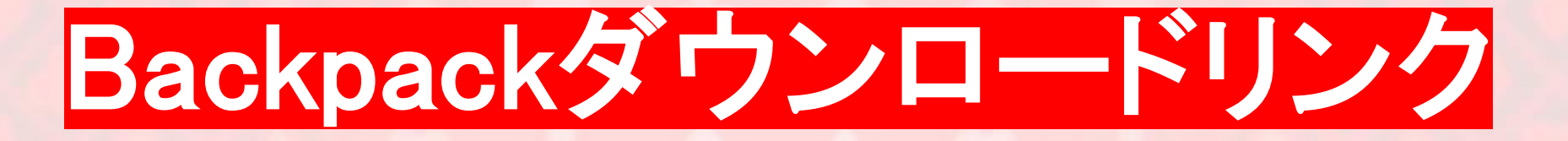

## PC: <u>https://www.backpack.app/</u>

IOS https://apps.apple.c om/jp/app/backpack \_cryptowallet/id6445964121

Android https://play.google.co m/store/apps/details? id=app.backpack.mob ile&hl=ja&pli=1

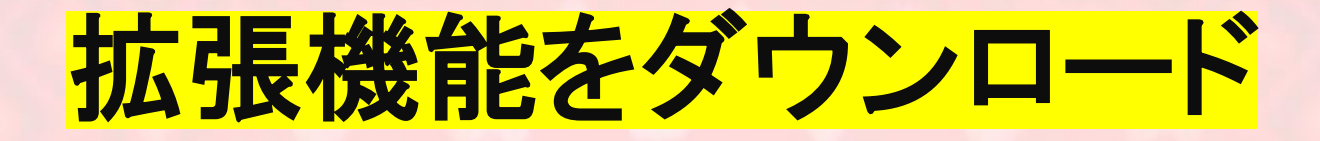

Backpack

Exchange 🖸 Support 🖸 News

Download

#### The All-in-One Crypto App

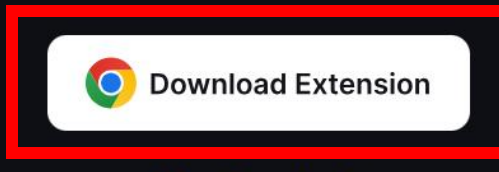

More Downloads

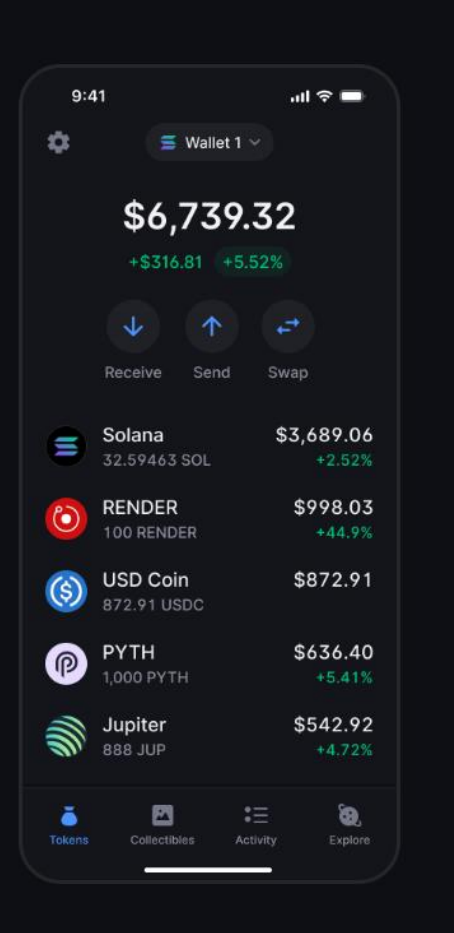

## Chromeに追加をタップ

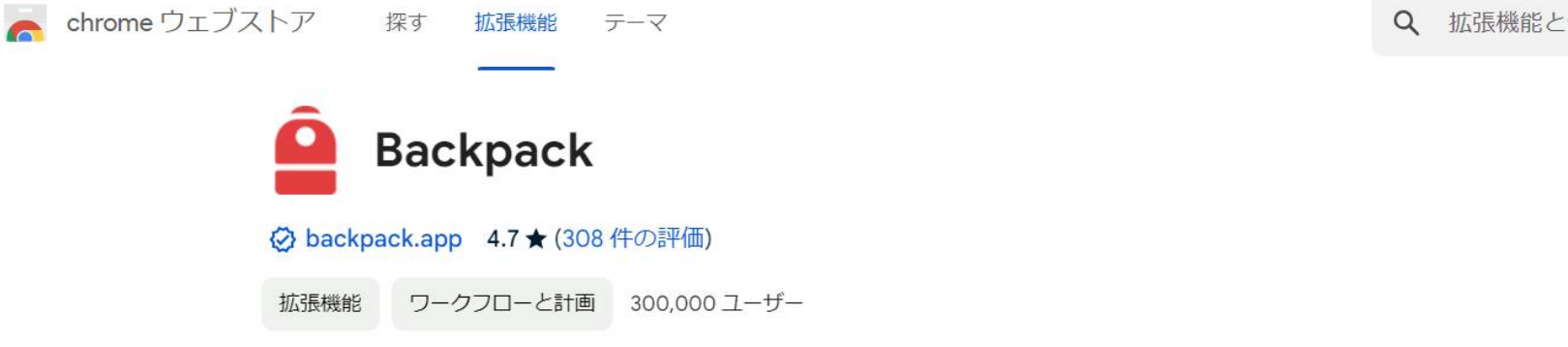

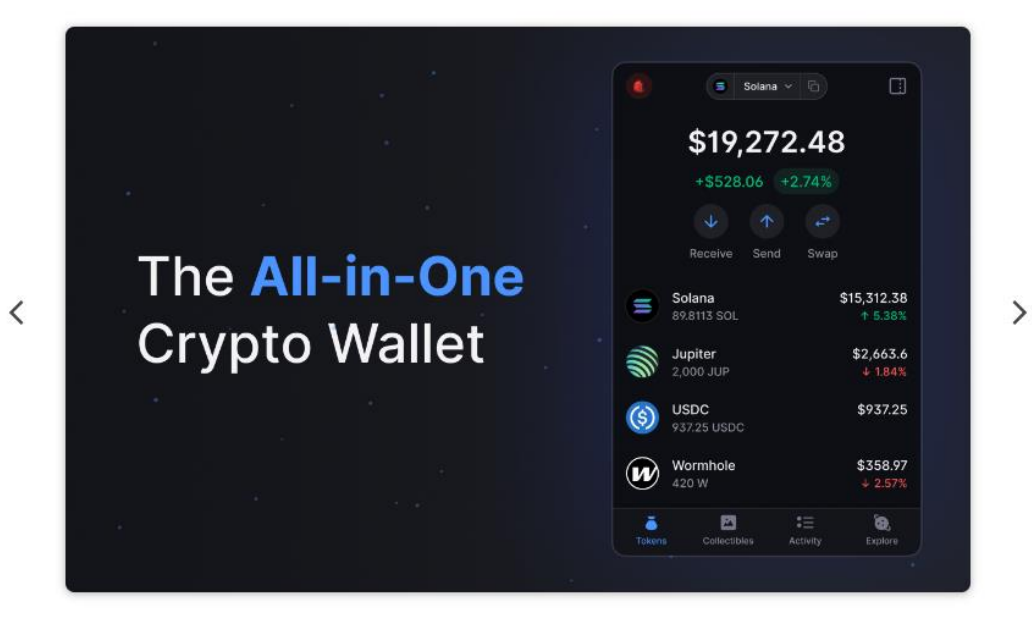

Q 拡張機能とテーマを検索 : ::::

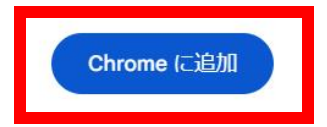

## 拡張機能を追加をタップ

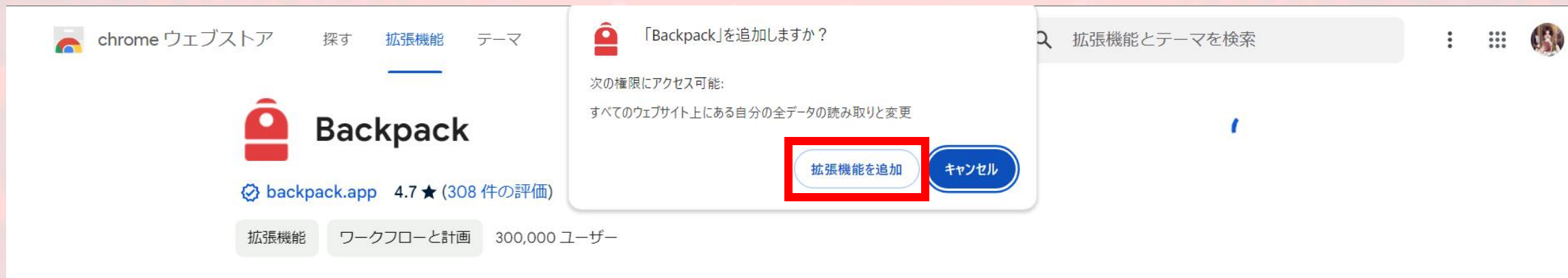

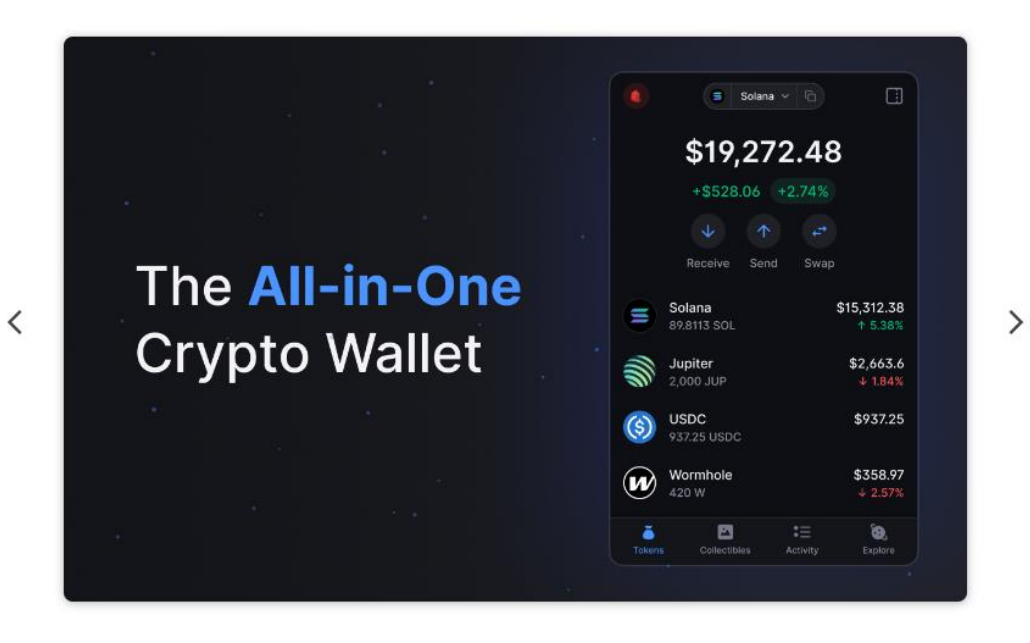

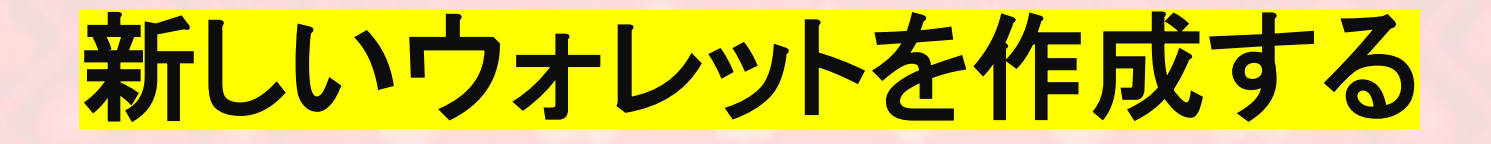

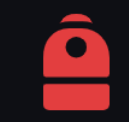

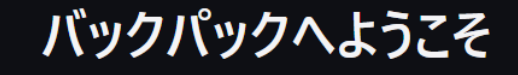

始めましょう。

新しいウォレットを作成する

ウォレットをインポート

次へをタップ

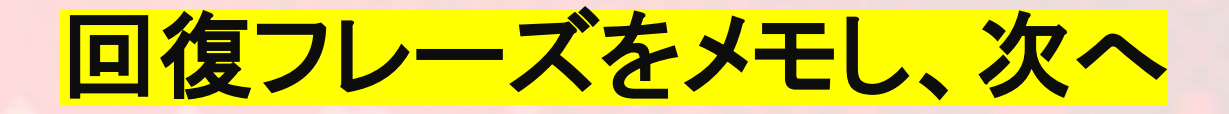

#### 秘密の回復フレーズの警告

次のページで、秘密の回復フレーズを受け取ります。

これは、デバイスまたはパスワードにアクセスできなくなった 場合にアカウントを回復する**唯一の**方法です。

それを書き留めて安全な場所に保管し、決して他人と 共有しないでください。

Ĥ

秘密の復元フレーズを保存する責任は私にあり、それ がウォレットを復元する唯一の方法であることを理解 しています。

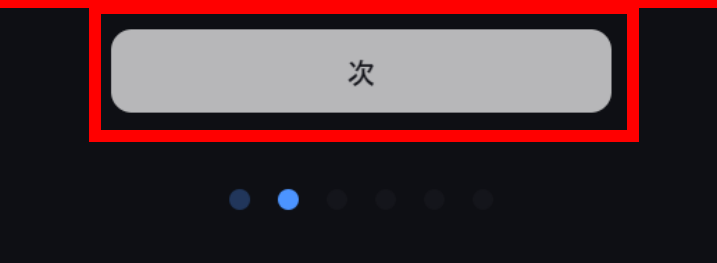

#### 秘密の回復フレーズ

これらの単語を安全な場所に保存してください。

警告をもう一度読んでください

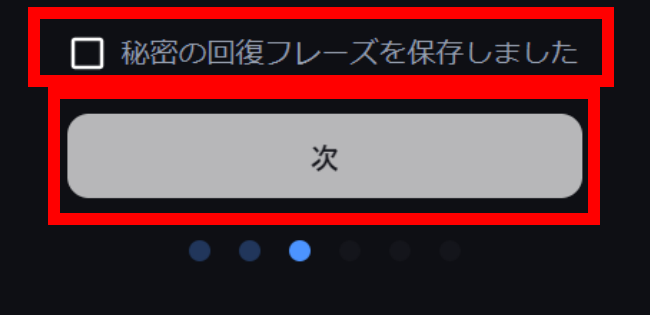

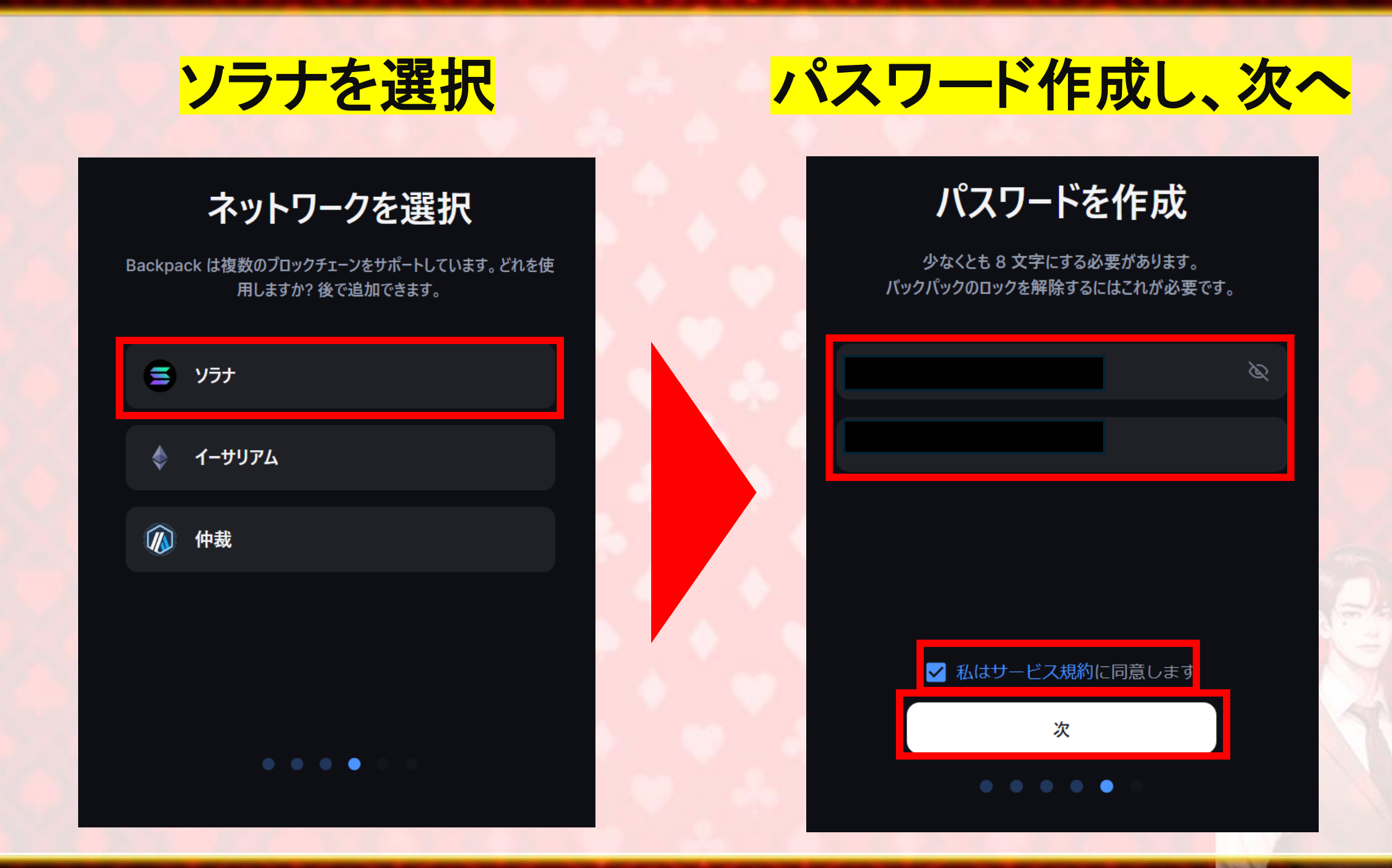

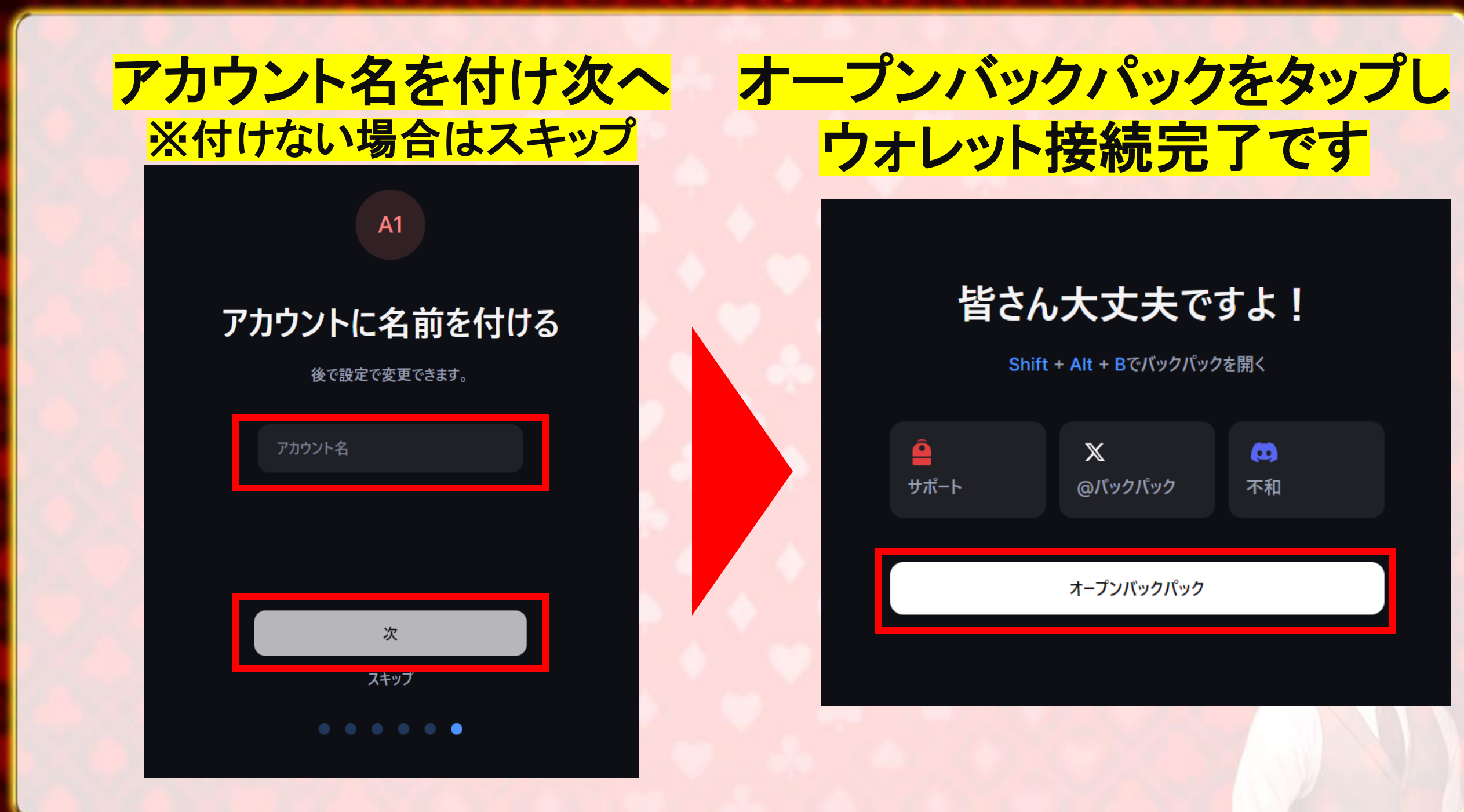

# テストネット キャンペーンに参加

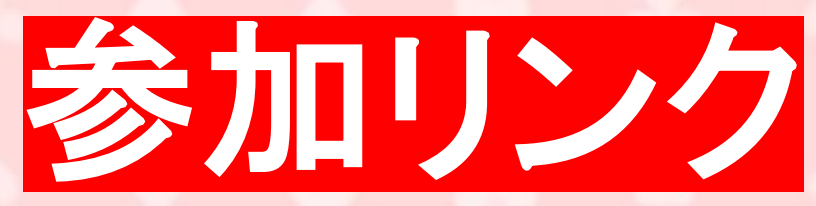

## https://odyssey.sonic.game/?join= ElVPcR

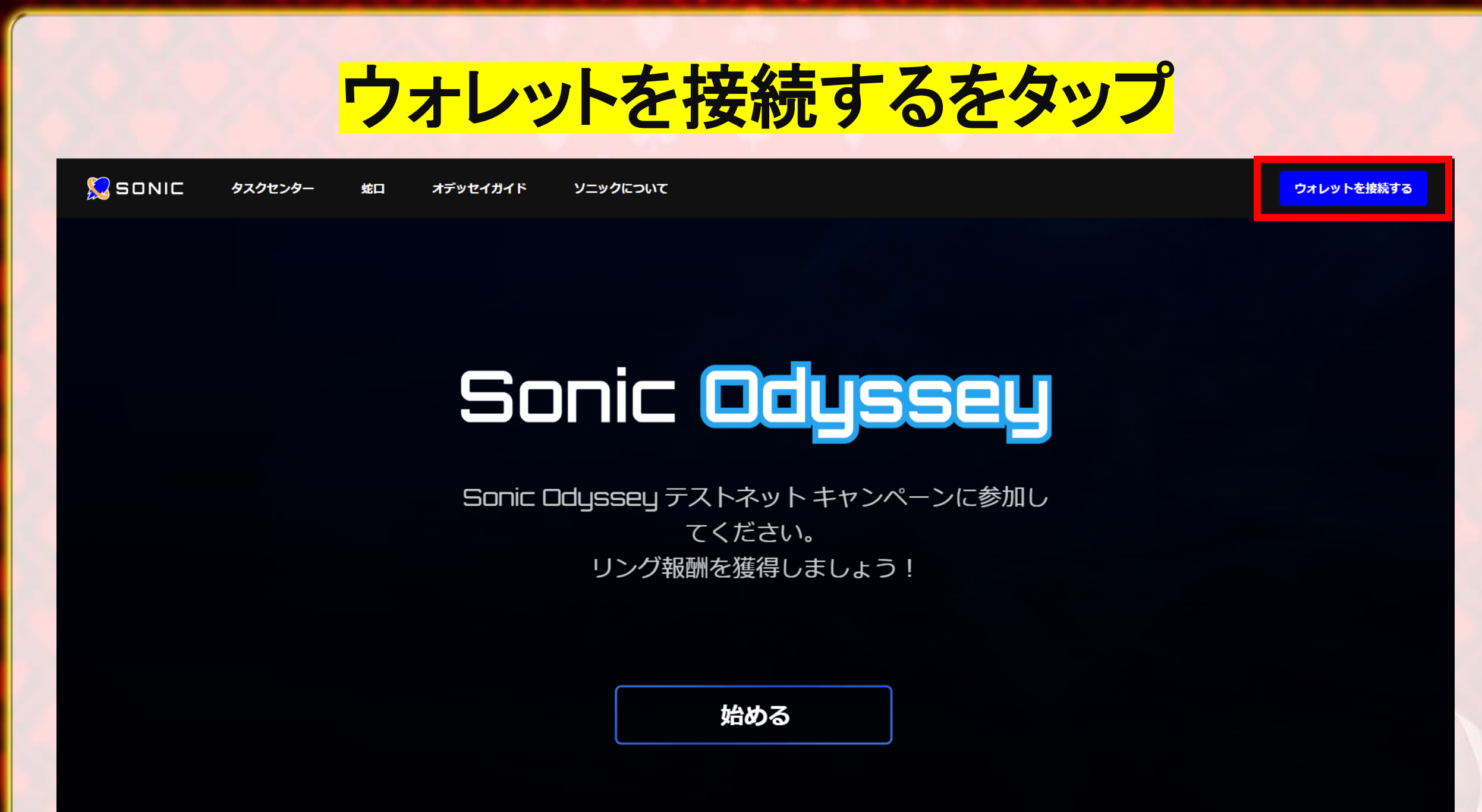

## Backpack Walletを接続する

Х

### ウォレットを接続する

ウォレットの1つを選択し、対応するブラウザ拡 張機能をインストールします。

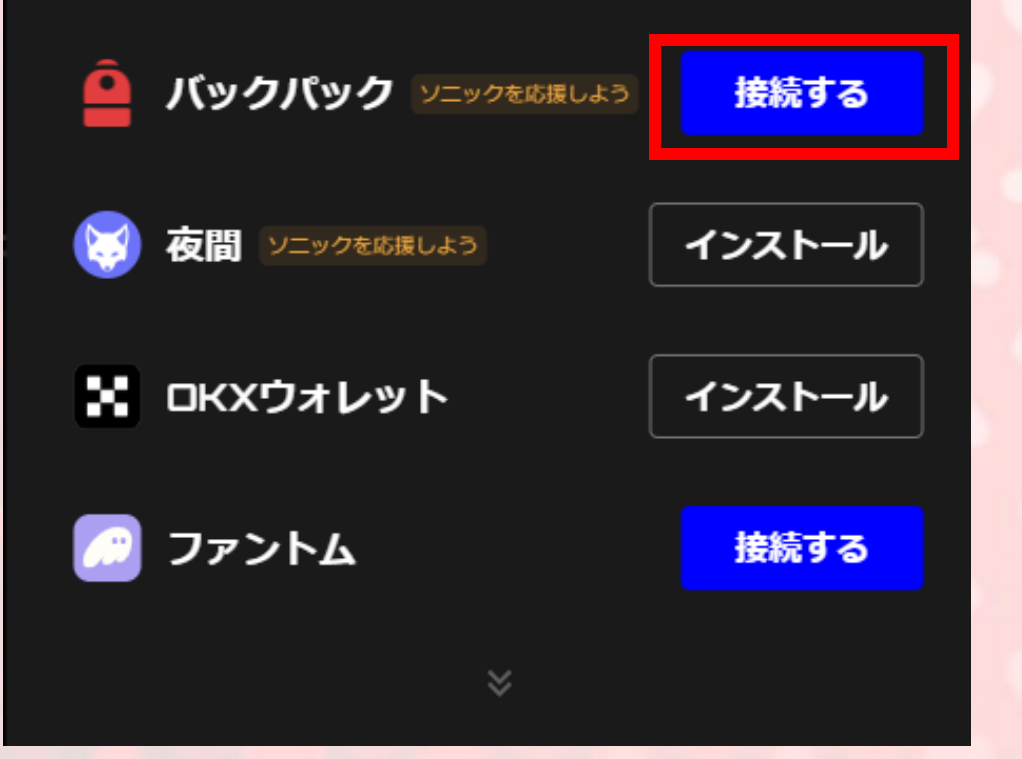

#### Sonicネットワークの設定

バックパックウォレット用のSonicネットワークを設定 する

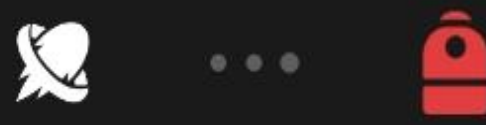

1. このネットワーク設定ドキュメントを開く

2. Sonicネットワークのセットアップ

#### すでにセットアップが完了しました

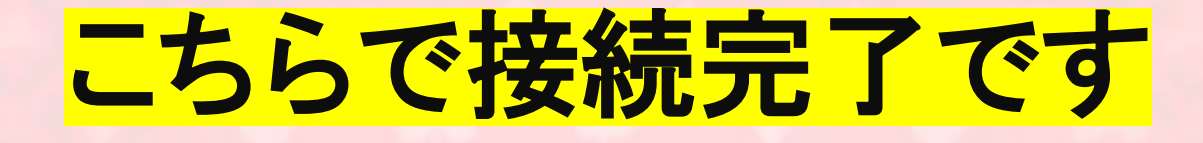

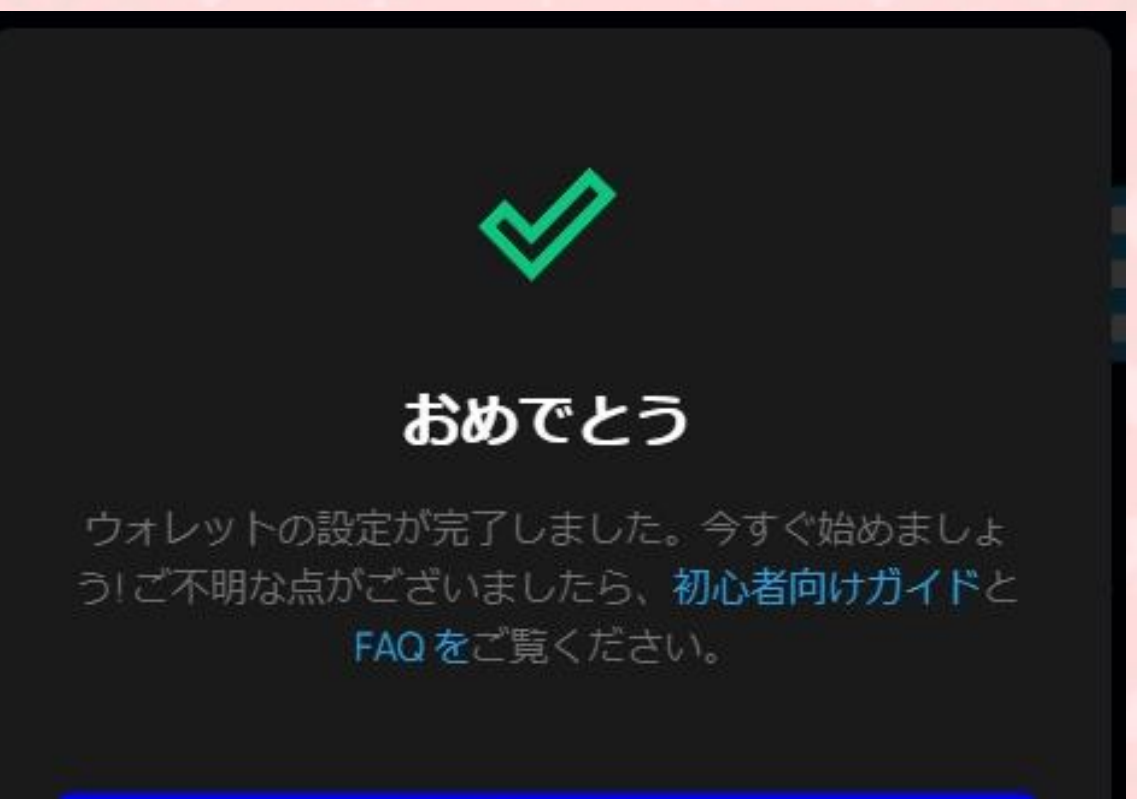

タスクセンター

キャンセル

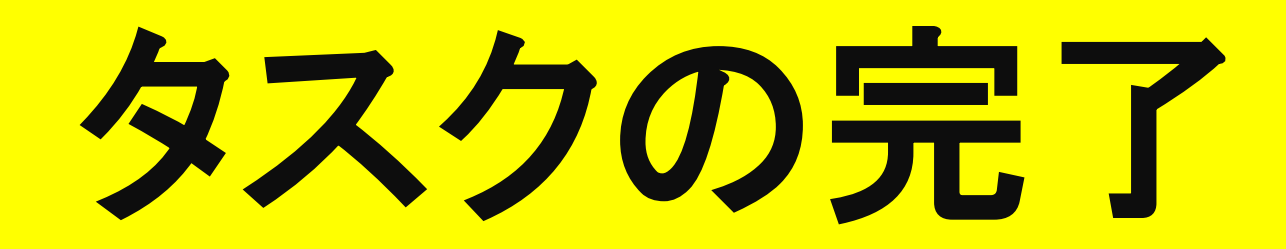

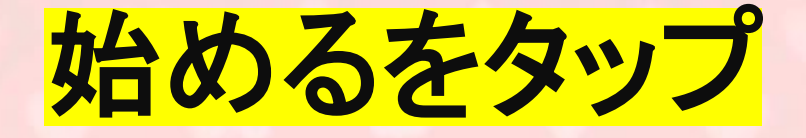

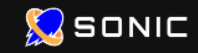

タスクセンター 蛇口 オデッセイガイド

ソニックについて

#### ウォレットを接続する

# Sonic <mark>Odyssey</mark>

Sonic Odyssey テストネット キャンペーンに参加し てください。 リング報酬を獲得しましょう!

始める

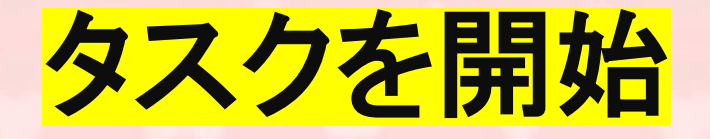

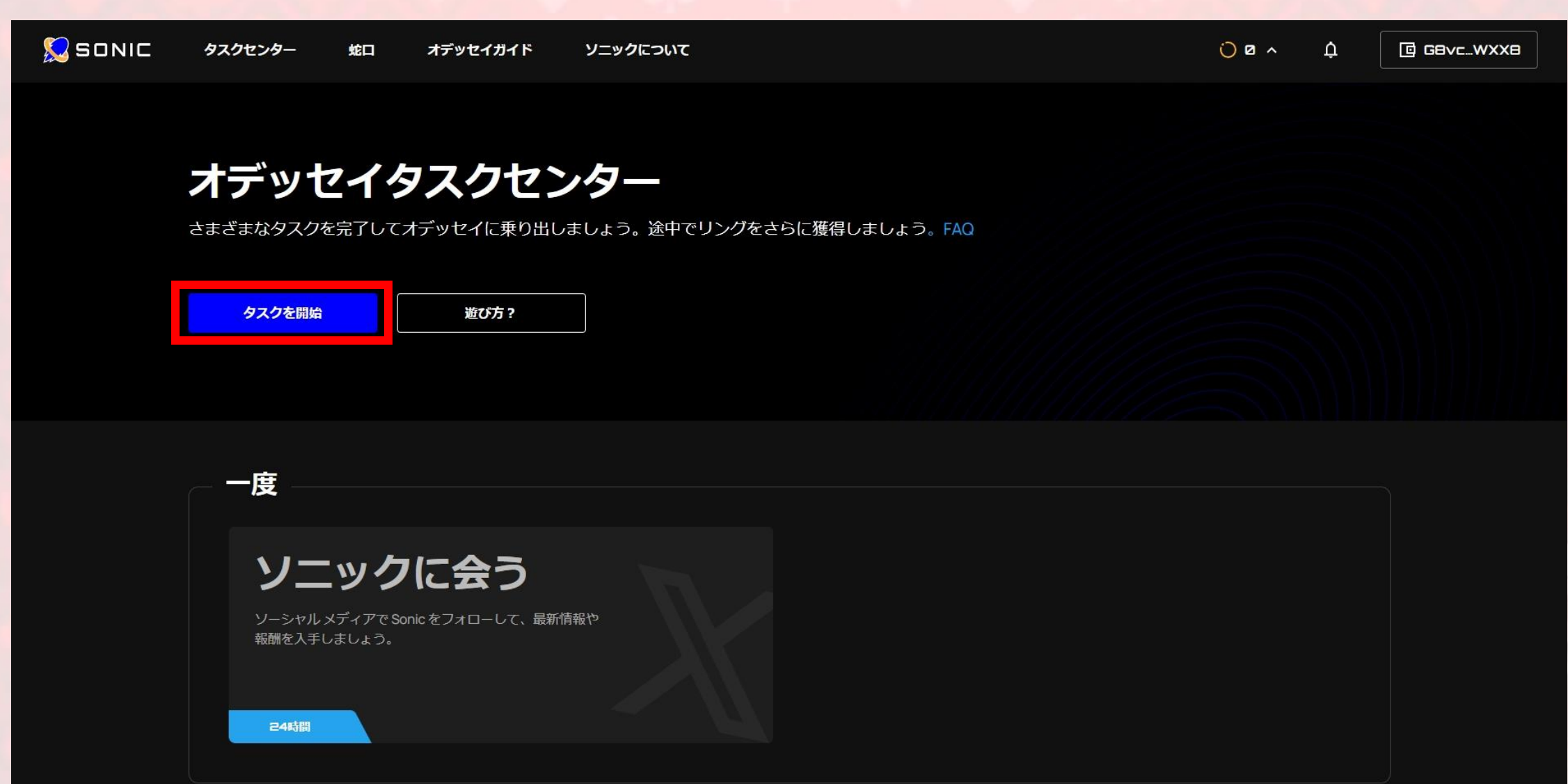

## XとDiscordを接続

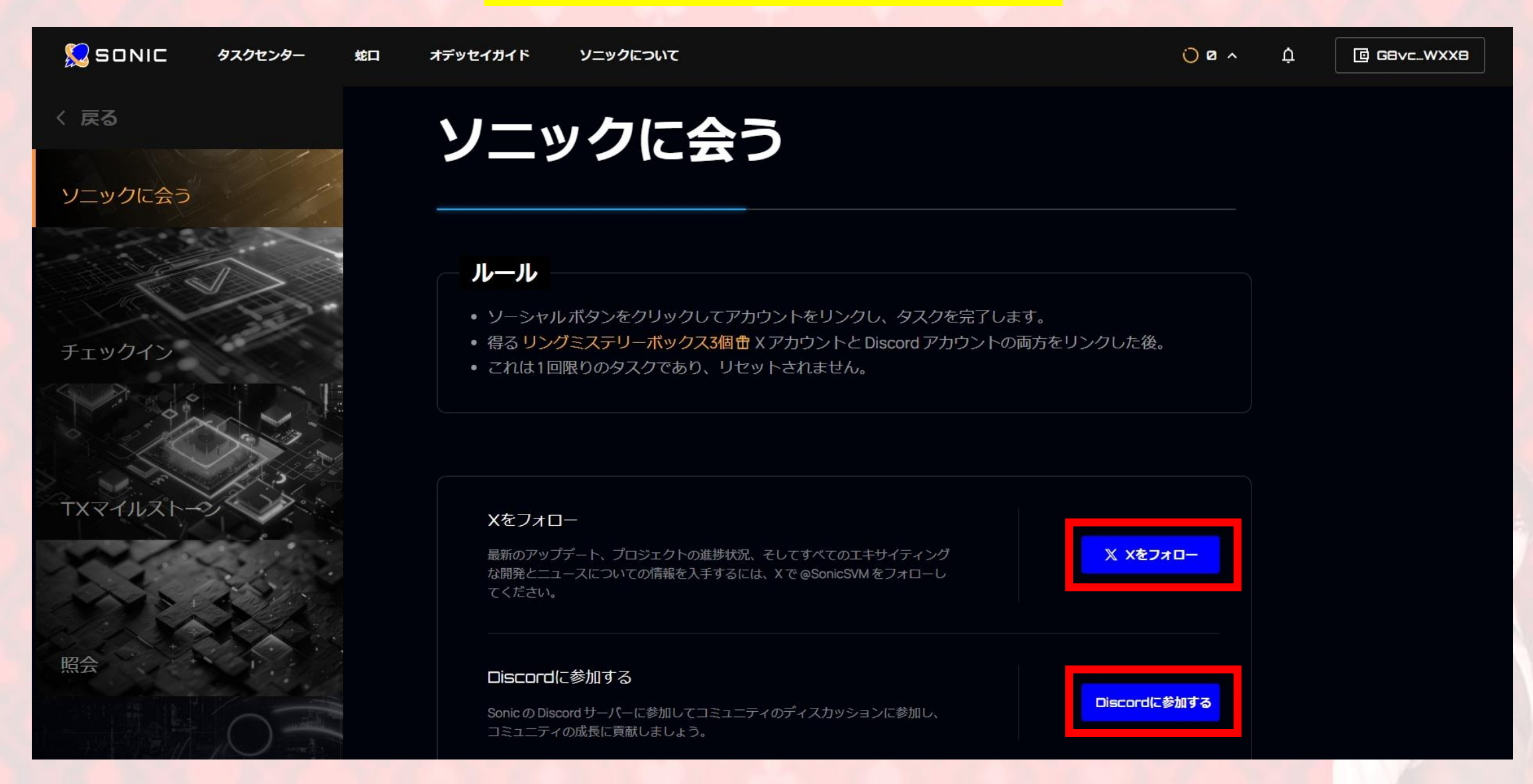

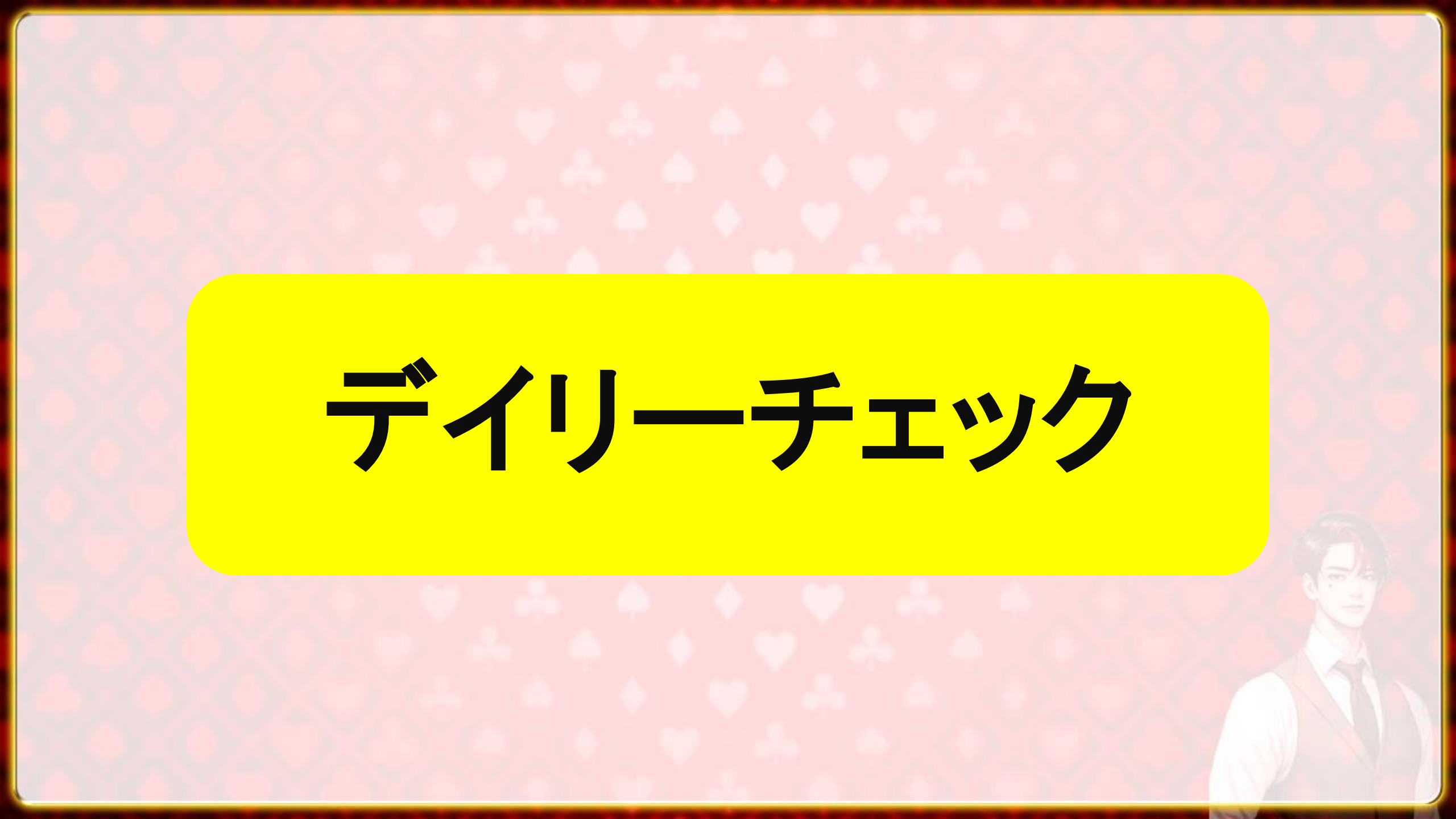

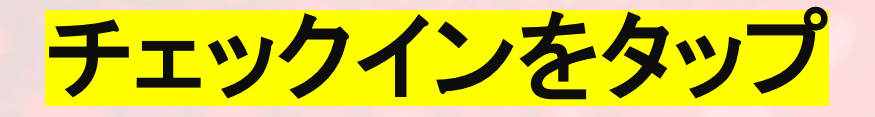

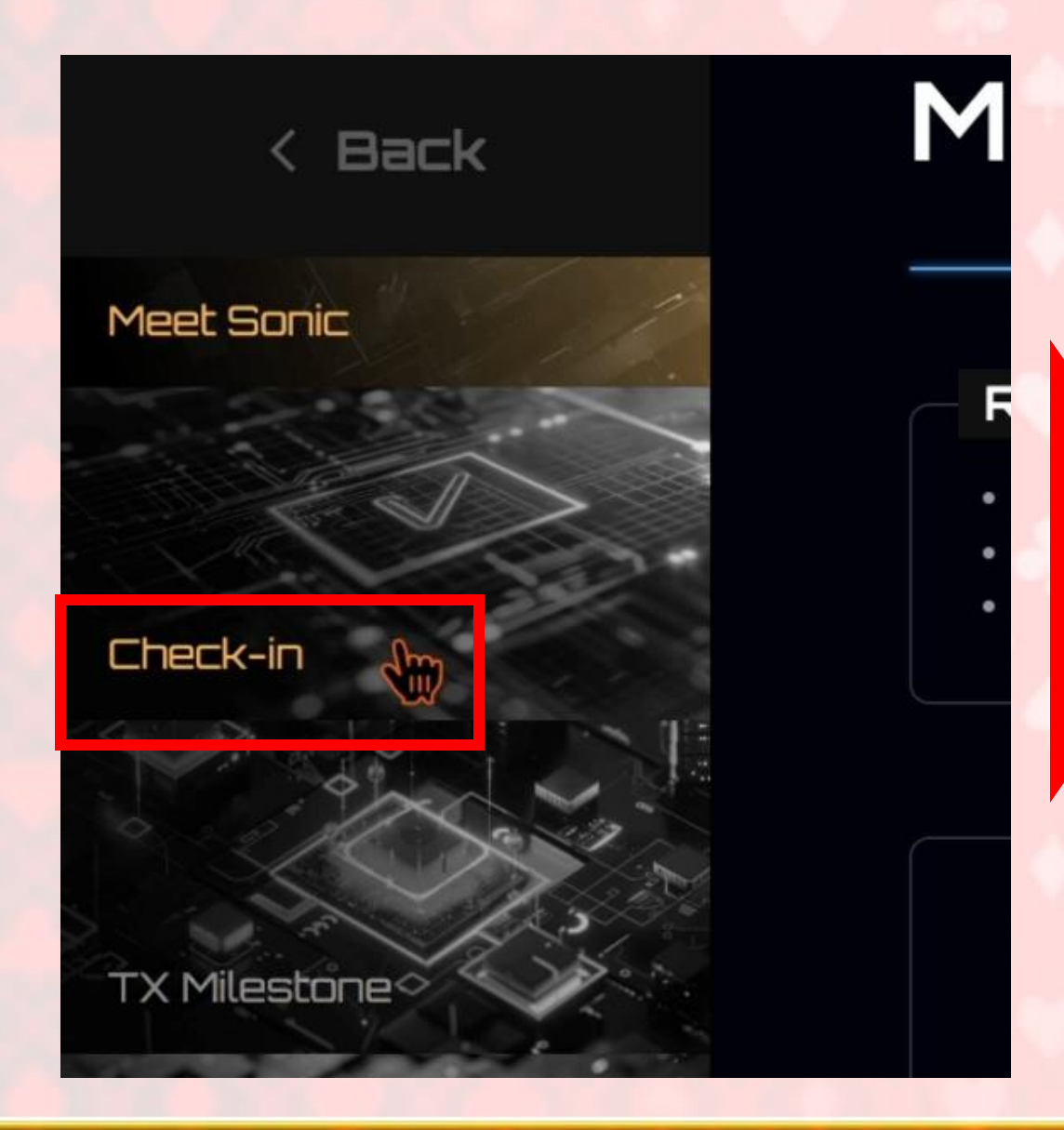

### Request hereをタップ

#### Rules

- Request test SOL first. Request here.
- · Click "Check-in" button to complete the task and automatically receive t
- If you miss a day, the reward count will reset and start over.
- Rewards Detail:
  - a. Check in for 1-7 days to earn 1 x 🕆 Ring Mystery Box.
  - b. Check in for 8-14 days to earn 2 x 🕆 Ring Mystery Boxes.
  - c. Check in for over 14 days to earn 3 x 🕆 Ring Mystery Boxes.

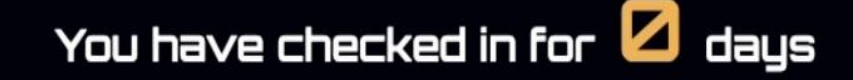

5

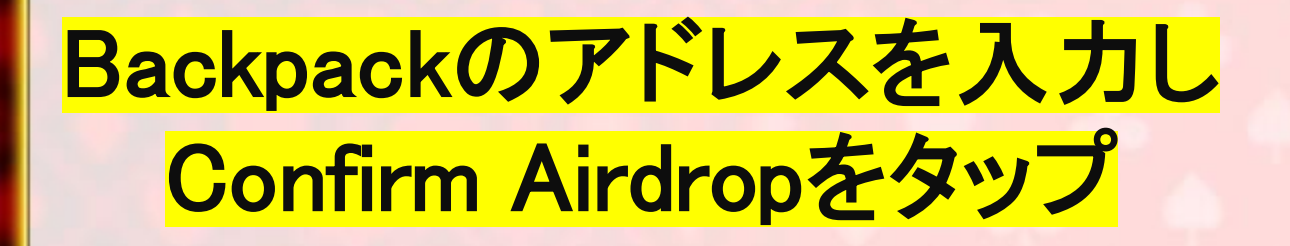

| Request Airdrop | https://devnet.sonic.game     |
|-----------------|-------------------------------|
| Wallet Address  |                               |
| Amount: 1       |                               |
| 🔗 成功しました!       | CLOUDFLARE<br>プライバシー<br>ご契約条件 |
| Cor             | nfirm Airdrop                 |

### ※こちらが表示された場合は 時間を置いて再度接続してください

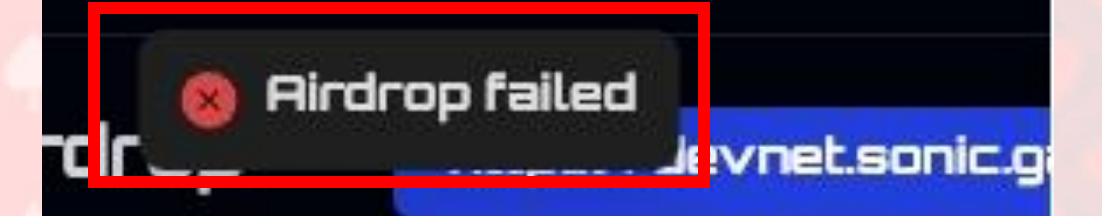

#### hpfLQ7XEp6ncyQBMTm9ujHKYxBA7Sb

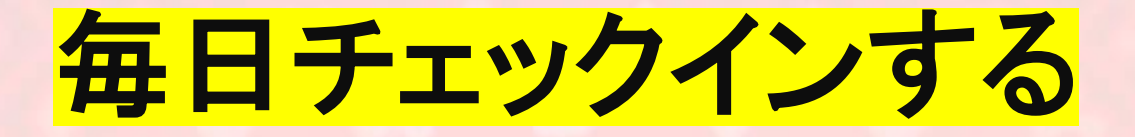

## You have checked in for 💋 days

1 day

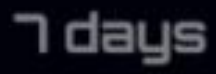

14 days

1 – 7 days Rewards: 🗙 1 🔠

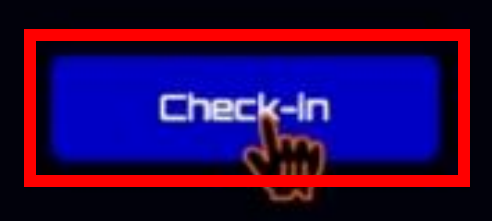